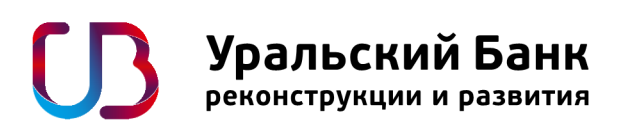

# Инструкция по установке модуля WordPress

Версия 4.8

Для работы с этим модулем необходимо заключить договор на интернет-эквайринг с ПАО КБ «УБРиР», далее Банк. Это могут сделать только юридические лица или ИП. Для заключения договора можно оставить заявку на сайте либо обратиться в ближайший офис Банка.

### Установка модуля.

- 1. Перейдите в администраторский раздел вашего сайта.
- 2. В меню выберите пункт "Плагины"->"Добавить новый"-> Загрузить плагин

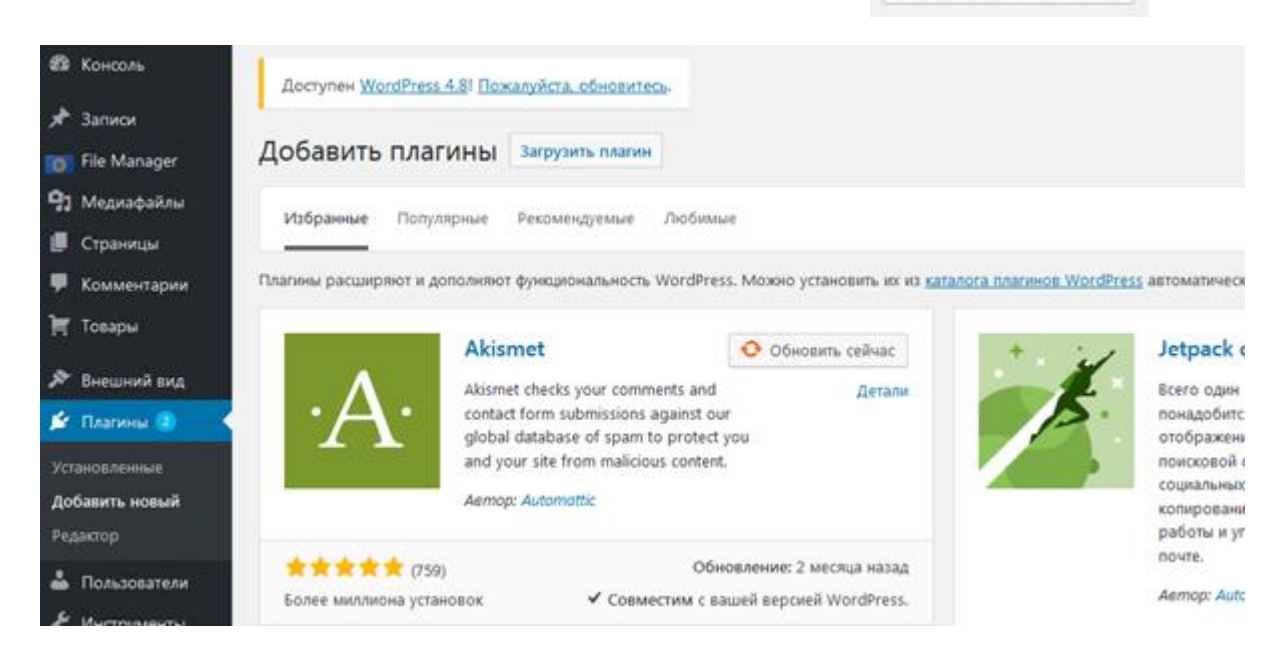

3. Нажмите кнопку "Выберите файл/Обзор", в появившемся диалоговом окне выберите архив с модулем.

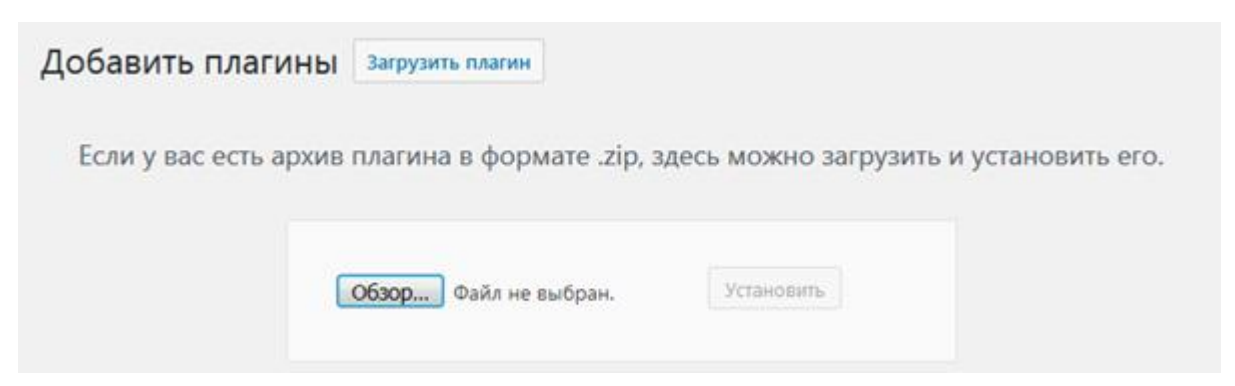

### 4. Нажмите кнопку «Установить»

Если у вас есть архив плагина в формате .zip, здесь можно загрузить и установить его. Обзор... UBRR.zip

# 5. После успешной загрузки модуля на сайт, нажмите на кнопку "Активировать плагин"

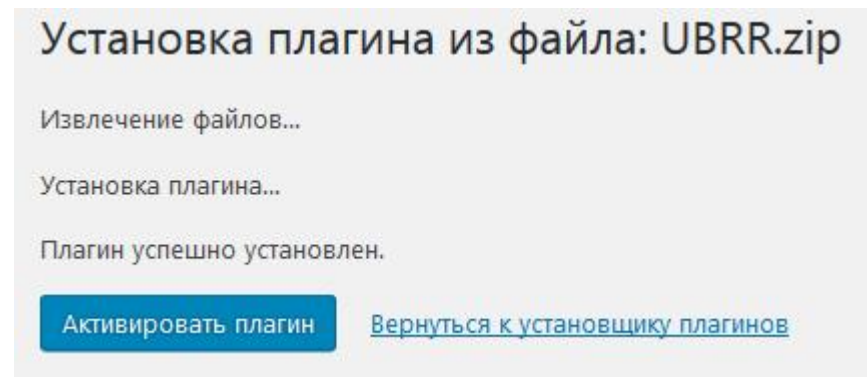

6. Модуль появится в списке плагинов под именем "UBRR".

| UBRR                    | Payment module.                                           |
|-------------------------|-----------------------------------------------------------|
| Деактивировать Изменить | Версия 1.0.0   Автор: I-SYS   Перейти на страницу плагина |

7. Для настройки модуля зайдите в раздел «Интеграция с УБРиР» слева на панели управления

| ω;    | битеграция с<br>/SPwP | Интеграция с У       | БРиР           |                  |               |                 |                       |         |      |
|-------|-----------------------|----------------------|----------------|------------------|---------------|-----------------|-----------------------|---------|------|
|       | COHED.Ph              |                      | 53.50<br>      |                  |               |                 |                       |         |      |
| * :   | Записи                | Настройки платежног  | ю модуля УБРиР | Просмотр заказов | Сверка итогов | Журнал операций | Настройки уведомлений | Плапины | flor |
| (0) F | ile Manager           | Howep pereknepa      |                |                  |               |                 |                       |         |      |
| 911   | Икдиафайлы            | Пароль к сертификалу |                |                  |               |                 |                       |         |      |
|       | Эраницы               | Тестовый режим       | 13             |                  |               |                 |                       |         |      |
| ۰,    | Сомментарии           | Отпоженный платеж    | 8              |                  |               |                 |                       |         |      |
| H I   | овары                 |                      | Сохранны       |                  |               |                 |                       |         |      |

Номер Ретейлера Вы получите при заключении договора.

Пароль к сертификату задается самостоятельно при генерации закрытого ключа

(смотреть инструкцию ниже).

## Интеграция модуля с УБРиР

#### Выпуск ключей и сертификата.

Необходимо самостоятельно создать ключи (ключевую информацию) с использованием программного обеспечения openssl со следующими параметрами:

- длина ключа 2048 bit;
- SHA256;
- в качестве Common Name указывается MerchantID (Номер Ретейлера);
  - 1. Скачиваем и устанавливаем с сайта последнюю версию OpenSSL

     http://slproweb.com/products/Win32OpenSSL.html
  - 2. Запускаем файл openssl.exe;
  - Выпускаем закрытый ключ
     Для этого вводим команду: genrsa -des3 -passout pass:123456 -out user.key 2048

123456 — это пароль к сертификату, Вы задаете его самостоятельно.

User.key – имя файла закрытого ключа. Имя обязательно должно быть таким.

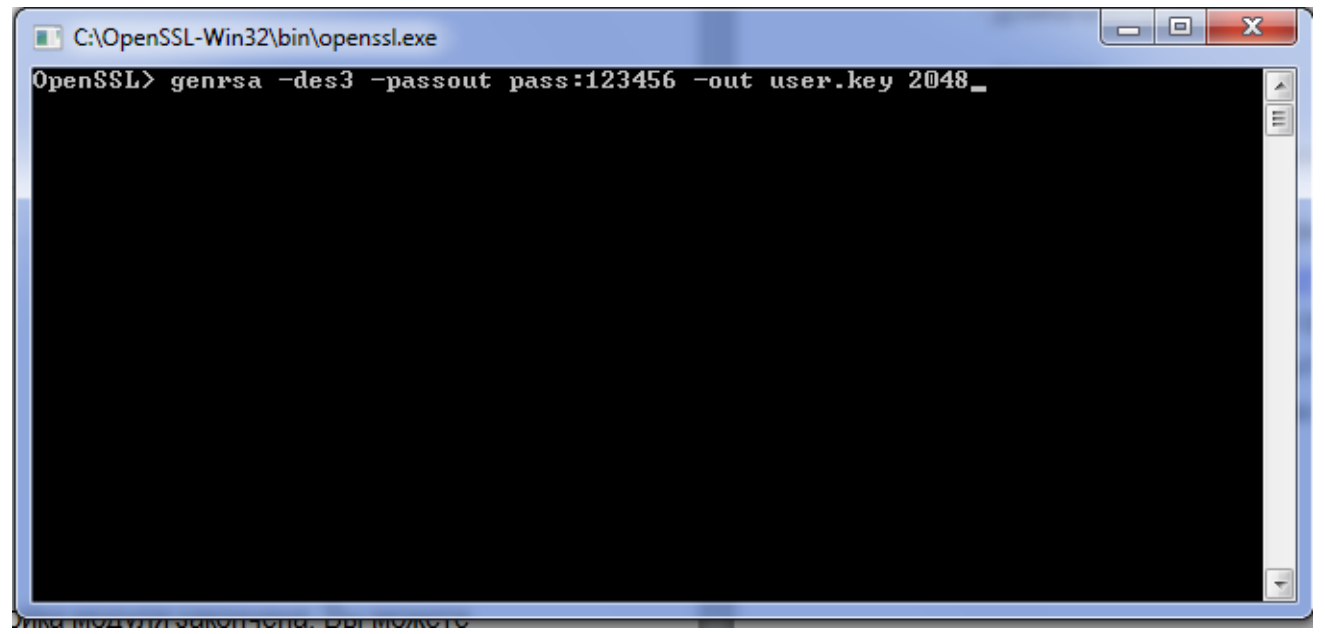

4. После необходимо сформировать запрос на сертификат в формате PKCS10

Запрос можно сформировать следующей командой:

openssl req -new -key user.key -out user.csr -passin pass:123456

123456 – пароль, который был задан при создании закрытого ключа.

5. В запросе на сертификат, указываем следующие данные:

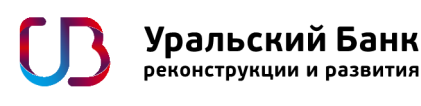

Country Name: RU

. . . . . . . . . . . . . . . . .

- • × C:\OpenSSL-Win32\bin\openssl.exe OpenSSL> genrsa -des3 -passout pass:123456 -out user.key 2048 Loading 'screen' into random state - done Generating RSA private key, 2048 bit long modulus ÷ Ξ e is 65537 (0x10001) OpenSSL> req -new -key user.key -out user.csr -passin pass:123456 Loading 'screen' into random state - done You are about to be asked to enter information that will be incorporated into your certificate request. What you are about to enter is what is called a Distinguished Name or a DN. There are quite a few fields but you can leave some blank For some fields there will be a default value, If you enter '.', the field will be left blank. Country Name (2 letter code) [AU]:RU State of Province Name: например SVO (сокращенное название своего региона) - O X C:\OpenSSL-Win32\bin\openssl.exe OpenSSL> genrsa -des3 -passout pass:123456 -out user.key 2048 Loading 'screen' into random state - done Generating RSA private key, 2048 bit long modulus ٨ Ξ ····· +++

e is 65537 (0x10001) OpenSSL> reg -new -key user.key -out user.csr -passin pass:123456 Loading 'screen' into random state - done You are about to be asked to enter information that will be incorporated into your certificate request. What you are about to enter is what is called a Distinguished Name or a DN. There are quite a few fields but you can leave some blank For some fields there will be a default value, If you enter '.', the field will be left blank.

Locality Name: например ЕКВ (сокращенное название своего города)

Country Name <2 letter code> [AU]:RU State or Province Name <full name> [Some-State]:\_

X C:\OpenSSL-Win32\bin\openssl.exe OpenSSL> genrsa -des3 -passout pass:123456 -out user.key 2048 Loading 'screen' into random state - done Generating RSA private key, 2048 bit long modulus ٨ Ξ . . . . . . . . . . . . . . . . . . . e is 65537 (0x10001) OpenSSL> req -new -key user.key -out user.csr -passin pass:123456 Loading 'screen' into random state - done You are about to be asked to enter information that will be incorporated into your certificate request. What you are about to enter is what is called a Distinguished Name or a DN. There are quite a few fields but you can leave some blank For some fields there will be a default value. If you enter '.', the field will be left blank. Country Name (2 letter code) [AU]:RU State or Province Name (full name) [Some-State]: Locality Name (eg, city) []:

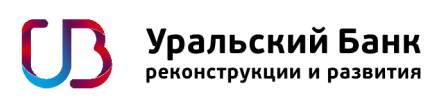

Organization Name: указываем сокращенно название своей организации на английском.

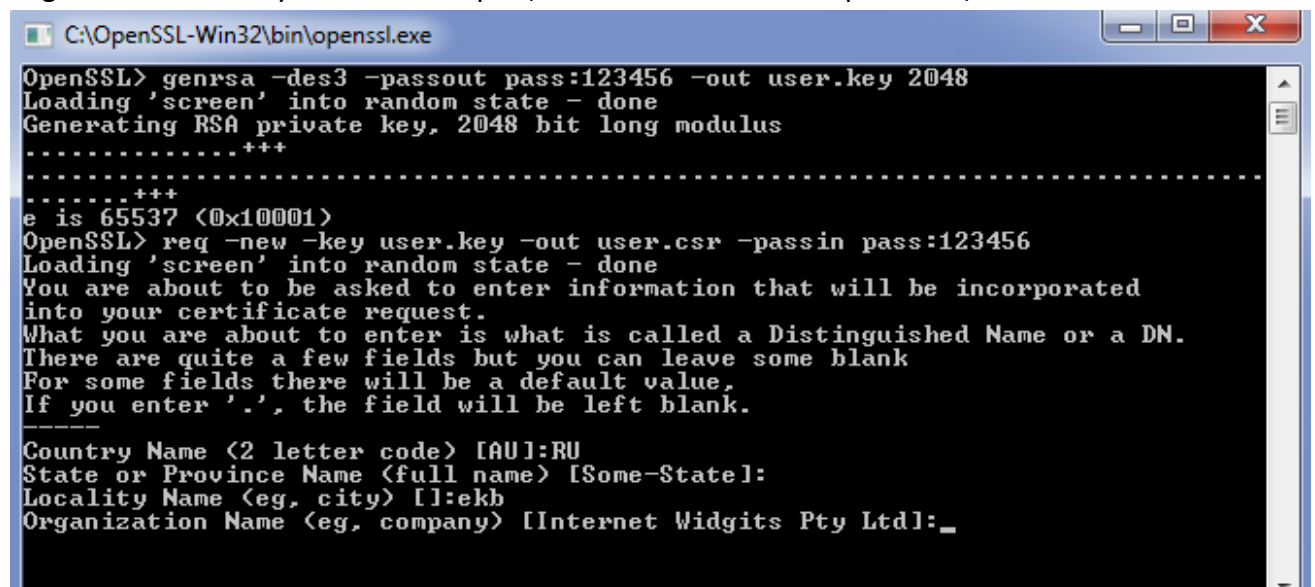

Organizational Unit Name: указываем сокращенно название подразделения своей

организации на английском.

Common Name: указываем MerchantID (Номер Ретейлера)

| C:\OpenSSL-Win32\bin\openssl.exe                                                                                                    |              |
|----------------------------------------------------------------------------------------------------|--------------|
| OpenSSL> genrsa -des3 -passout pass:123456 -out user.key 2048<br>Loading 'screen' into random state - done<br>Generating RSA private key, 2048 bit long modulus<br>+++                                                                                                    | Ē            |
| e is 65537 (0x10001)<br>OpenSSL> reg -new -key user.key -out user.csr -passin pass:123456<br>Loading 'screen' into random state - done<br>You are about to be asked to enter information that will be incorporat<br>into your certificate request.<br>What you are about to enter is what is called a Distinguished Name or<br>There are quite a few fields but you can leave some blank<br>For some fields there will be a default value,<br>If you enter '.', the field will be left blank. | ;ed<br>a DN. |
| Country Name (2 letter code) [AU]:RU<br>State or Province Name (full name) [Some-State]:<br>Locality Name (eg, city) []:ekb<br>Organization Name (eg, company) [Internet Widgits Pty Ltd]:UBRR<br>Organizational Unit Name (eg, section) []:DRKK UBRR<br>Common Name (e.g. server FQDN or YOUR name) []:_                                                                                                    |              |

Остальные данные можно не заполнять, просто нажимая Enter.

- Файл запроса user.csr необходимо отправить по электронной почте в
   Удостоверяющий Центр Банка на электронный адрес eqv@ubrr.ru. В теме письма обязательно указать «Запрос на сертификат для Интернет-эквайринга»;
- После получения файла user.csr Банк выпускает сертификат в формате X.509 сроком действия один год с именем user.pem и направляет его вместе с сертификатом открытого ключа, на электронную почту, с которой пришел запрос; В течение 2-х недель после получения сертификата необходимо <u>предоставить</u> в Банк заверенную со своей стороны распечатку сертификата открытого ключа.

После получения сертификата необходимо скопировать сгенерированные файлы личного сертификата и приватного ключа в папку: корень caйтa/wp-content/plugins/ubrr/ubrr core/certs с именами user pem и user key

корень\_сайта/wp-content/plugins/ubrr/ubrr.core/certs с именами user.pem и user.key соответственно.

Сделать это можно следующими способами:

- подключиться к сайту используя FTP/SSH доступ. Для настройки такого доступа обратитесь к хостинг-провайдеру;
- через в файловый менеджер в панели управления хостингом;
- через сторонний плагин WordPress с функциями файлового менеджера.